## Chapter 5

## **Indexing Tables in Microsoft Access**

**Skills you will learn:** How to create single- and multiple-field indexes in Microsoft Access.

## Single field indexes

To add a single-field index to a table in Microsoft Access, click on the table design view icon to put the table into design view.

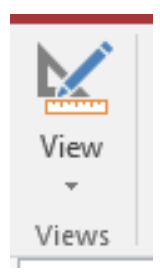

Once in design view, pick the field to which you would like to add an index.

| Donor_Last          | Short Text          |  |  |  |  |
|---------------------|---------------------|--|--|--|--|
| Donor First         | Short Text          |  |  |  |  |
| Donor Initial       | Short Text          |  |  |  |  |
| Donor Address       | Short Text          |  |  |  |  |
| Donor City          | Short Text          |  |  |  |  |
| Donor Province      | Short Text          |  |  |  |  |
| Donor Age           | Number              |  |  |  |  |
| Donor Gender        | Short Text          |  |  |  |  |
| Donation Date       | Date/Time           |  |  |  |  |
| Donation_Dute       | Currency            |  |  |  |  |
| Donation_Amount     | Short Toxt          |  |  |  |  |
| Partycoue           | Short Text          |  |  |  |  |
| Field Properties    |                     |  |  |  |  |
|                     |                     |  |  |  |  |
| General Lookup      |                     |  |  |  |  |
| Field Size          | 255                 |  |  |  |  |
| Format              |                     |  |  |  |  |
| Input Mask          |                     |  |  |  |  |
| Caption             |                     |  |  |  |  |
| Default Value       |                     |  |  |  |  |
| Validation Rule     |                     |  |  |  |  |
| Validation Text     |                     |  |  |  |  |
| Required            | No                  |  |  |  |  |
| Allow Zero Length   | Yes                 |  |  |  |  |
| Indexed             | No                  |  |  |  |  |
| Unicode Compression | sion No             |  |  |  |  |
| IME Mode            | Yes (Duplicates OK) |  |  |  |  |
| IME Sentence Mode   | Yes (No Duplicates) |  |  |  |  |
| Text Align          | General             |  |  |  |  |

In the General tab, click on the row marked 'Indexed'. A dropdown list will appear. Choose Yes (Duplicates OK) for an index that allows duplicate entries in the field, or YES (No Duplicates) for an index that disallows duplicates. In most cases you would choose the first type.

Click the Save icon at the top left of the screen to save the table design.

## Multiple-field indexes

To create a multiple-field index, begin by clicking on Indexes in the Show/Hide area of the Design ribbon.

A list of indexes will appear.

|                  | 4                                                            | Indexes: Donations |            | $\times$ |  |  |  |
|------------------|--------------------------------------------------------------|--------------------|------------|----------|--|--|--|
| 4                | Index Name                                                   | Field Name         | Sort Order |          |  |  |  |
|                  | PartyCode                                                    | PartyCode          | Ascending  |          |  |  |  |
| P                | PrimaryKey                                                   | Donor_ID           | Ascending  |          |  |  |  |
|                  | Donor_Last                                                   | Donor_Last         | Ascending  |          |  |  |  |
|                  |                                                              |                    |            |          |  |  |  |
|                  |                                                              |                    |            | -        |  |  |  |
| Index Properties |                                                              |                    |            |          |  |  |  |
|                  |                                                              |                    |            |          |  |  |  |
|                  | The name for this index. Each index can use up to 10 fields. |                    |            |          |  |  |  |

In the Index Name column, type in a name for the new index.

In the Field Name column, add the name of the first field to be used for the index. Then, without filling in the Index Name in the first column, add one or more additional fields, up to the maximum of 10.

| Ē                 | 4                | tions        | $\times$                               |  |  |  |  |  |  |
|-------------------|------------------|--------------|----------------------------------------|--|--|--|--|--|--|
| 2                 | Index Name       | Field Name   | Sort Order                             |  |  |  |  |  |  |
|                   | PartyCode        | PartyCode    | Ascending                              |  |  |  |  |  |  |
| P                 | PrimaryKey       | Donor_ID     | Ascending                              |  |  |  |  |  |  |
|                   | Donor_Last       | Donor_Last   | Ascending                              |  |  |  |  |  |  |
|                   | NameandCity      | Donor_Last 🗸 | Ascending                              |  |  |  |  |  |  |
|                   |                  | Donor_City   | Ascending                              |  |  |  |  |  |  |
|                   |                  |              |                                        |  |  |  |  |  |  |
|                   |                  |              |                                        |  |  |  |  |  |  |
|                   |                  |              |                                        |  |  |  |  |  |  |
| Index Description |                  |              |                                        |  |  |  |  |  |  |
| _                 | index Properties |              |                                        |  |  |  |  |  |  |
| Primary No        |                  | $\sim$       |                                        |  |  |  |  |  |  |
| Unique No         |                  | If Y         | If Yes, this index is the primary key. |  |  |  |  |  |  |
| Ignore Nulls No   |                  |              |                                        |  |  |  |  |  |  |

You can also set other properties for the index, whether this is the Primary key, where duplicate values are allowed (Unique = No allows duplicates), and whether to ignore Null value when creating the Index.

Again, click Save, and the new index will be created. Note that you can create single indexes with this dialogue as well, but that it is usually easier to do so in the field properties grid.